一、看60分钟k线怎么设置均线

1、打开股票交易软件,输入个股代码或简称,然后连续按F8可以调出60分钟K线

或者,打开股票行情系统,按F3进入上证指数分时图,再按F5进入上证指数日K线 图,按F8调至60分钟K线图,将鼠标对准任意一根均线然后点击右键,会有一个下 拉菜单跳出,选择调整指标参数,然后将均线参数依次调整为8、17、34、55、80 ,然后点击设为缺省参数,再点击关闭,这样60分钟均线系统就设置完毕了。

2、从实战角度来看,用60分钟线判定短线卖出点效果较好。它既比5分钟、15分钟、30分钟稳定,不至于有太多的杂波,同时又比日线灵活,卖点不至于太过滞后,可辅以日线,大盘近期态势等其他方面综合考虑。

二、八条均线如何设置

点开(功能)就看到一个对话框,里面有个自编指标。点开(自编指标),就会看 到最上面有个(全部),点一下(全部)之后双击下面的(技术指标),就会出现不 同指标。在里面找到(MA移动平均线)双击(MA移动平均线)出现一个对话框, (首先把p1-p6删除),之后把下面的数值复制到下面的显示对话框中,点击右边 有个(测试公式),就会出现一个(测试通过),之后点(确定)。又会出现一个 (是否保存)点(是)。就会返回到自编指数的对话框,在找到(MA)把它(点 - 下就会变蓝或黑), 之后点右边有个(常用)。(MA移动平均值后面出现了个 (常用)两个字,之后就退出。最后在就是在最下面(MACD、散户线\*\*\*\*找到M A点一下,上面的八条均线就出来了)。如果没有出来那么全,可以用键盘上的上 下健放大缩小下,有的时候是数据传输的慢而导致。MA5:MA(CLOSE,5),COLORF FFFFF;MA10:MA(CLOSE,10),COLOR00FFFF;MA20:MA(CLOSE,20),COLORFF00 FF;MA30:MA(CLOSE,30),COLORFFFF00;MA60:MA(CLOSE,60),COLOR00FF00; MA80:MA(CLOSE,80),COLORgray;MA120:MA(CLOSE,120),COLORff937f;MA2 40:MA(CLOSE,240),COLOR0000FF;首先打开大智慧软件,在最上面有个功能。点 开(功能)就看到一个对话框,里面有个自编指标。点开(自编指标),右边有个 (新建)点开(新建)把下面的指标复制,之后粘贴到下面的对话框(空白处), 点下(主图叠加)(公式名称上面随意填写)最后点(测试公式)点确定就OK了 , 之后在主图上敲打你填写的公式名称, 就会出现一个对话框, 里面就有你写的公 式名称双击就出现你需要的八条均线了。MA5:MA(CLOSE,5),COLORFFFFF;MA1 0:MA(CLOSE,10),COLOR00FFFF;MA20:MA(CLOSE,20),COLORFF00FF;MA30:M A(CLOSE, 30), COLORFFFF00; MA60: MA(CLOSE, 60), COLOR00FF00; MA80: MA(C LOSE,80),COLORgray;MA120:MA(CLOSE,120),COLORff937f;MA240:MA(CLOS E,240),COLOR0000FF;首先打开同花顺,点下上面的工具----公式管理--技术指标-

## 三、股票均线设置最佳方案

均线一般设置5日,10日,20日,60日,120日(半年线),250日(年线)。短期 ,中期,长期结合。

## 四、股票均线设置

投资者可以打开股票交易软件后,打开K线图在K线图的空白处点击鼠标右键,在 弹出的窗口中选择主图指标,点击选择主图指标对话框中的MA均线,然后在显示 出K线数据中进行修改弹出的4条均线的数字,最后点"确定"。

五、股票的k线平均线怎么设置

1、在设置窗口,点击【更多设置】选项。

2、在K线界面,点击均线右侧的【设参数】按钮。

3、在均线设置界面,对均线进行参数设置。

4、参数设置好后,点击【应用到所有周期】按钮即可。